## Jak pobrać moje dane

**TRUCKSERVICES** 

| Identyfikator klienta :0001001376   INTER CARS S.A.   ul. Po | wsinska, 64, Warszawa, 02-903, Poland | •  | A WITAMY PAWEŁ GRZĘDA | МОЈЕ КОМТО | 🔍   WYLOGUJ SIĘ | PL   EN               |   |
|--------------------------------------------------------------|---------------------------------------|----|-----------------------|------------|-----------------|-----------------------|---|
| «     TRUCKSERVICES                                          | Wprowadź numer części, typ lub nazy   | wę |                       | ۵          | ] Ĉ             | SZYBKIE<br>ZAMÓWIENIE | 1 |

| Moje konto<br>Mój profil <b>))</b>         | Mój profil<br>Tytuł                                                                                                    |                                                                                                    |                                                                                                    | umożliw                                                                                                    | viające wpro                        |  |
|--------------------------------------------|----------------------------------------------------------------------------------------------------|----------------------------------------------------------------------------------------------------|----------------------------------------------------------------------------------------------------|----------------------------------------------------------------------------------------------------|-------------------------------------|--|
| Moja książka adresowa<br>Moje zamówienia 👻 | Pan 👻                                                                                                    | Nazwisko                                                                                                    |                                                                                                    | Funkcja                                                                                                    | "Eksportu                           |  |
| Moje gwarancje 👻<br>Moje kaucje 👻          | Pawet                                                                                                    | Grzęda<br>Nowe hasto                                                                                                    |                                                                                                    | plik Excel do pobra<br>wszystkie informacj<br>Zawiera dane konta                                                 |                                     |  |
| Mój cennik<br>Wyloguj                      | Potwierdź nowe hasto*                                                                                                    | Hasto musi zawierać co najmniej 8 znaków, dużą i małą literę, cyfrę i znak specjalny                                                                                                    | 1.1                                                                                                    |                                                                                                    |                                     |  |
| Moje konto firmowe<br>Moi użytkownicy 🛩    | Eksportuj moje dane Zamknij moje konto                                                                                                    | Anuluj Aktualizacja ])                                                                                                    |                                                                                                    | ostatnie<br>zamówie                                                                                              | -mail, inform<br>logowanie<br>enie. |  |
|                                            | Datei Start Einfüg<br>Finfügen V<br>Twischenablage V<br>J13 I<br>Arial<br>F K<br>Zwischenablage V<br>J13 I<br>Stephan stangl@kn<br>Stephan stangl@kn | gen       Seitenlayout       Formeln       Daten       Überprüfen       Ansicht $\checkmark$ 10 $\checkmark$ A <sup>*</sup> $\Rightarrow$ $\equiv$ $\equiv$ $\equiv$ $\equiv$ $\equiv$ $\circledast$ $\circledast$ Standard $\sqcup$ $\lor$ $\Box$ $\diamond$ $\diamond$ $\diamond$ $\equiv$ $\equiv$ $\equiv$ $\equiv$ $\equiv$ $\equiv$ $\equiv$ $\equiv$ $\boxtimes$ $\diamond$ $\bowtie$ Standard $\sqcup$ $\lor$ $\Box$ $\diamond$ $\diamond$ $\diamond$ $\bullet$ $\bullet$ $\bullet$ $\bullet$ $\bullet$ $\bullet$ Schriftart $\bullet$ $\bullet$ </td <td>Hilfe SAP<br/>Bedingte Format<br/>Als Tabelle forma<br/>S - S<br/>Formatvorlage<br/>H I J<br/>Idress 2 City Zip/Postal</td> <td>Suchen<br/>ierung v Einfügen v<br/>tieren v Stochen v<br/>agen v Eformat v<br/>zeilen<br/>K L<br/>I Code State Country</td> <td>E Te</td> | Hilfe SAP<br>Bedingte Format<br>Als Tabelle forma<br>S - S<br>Formatvorlage<br>H I J<br>Idress 2 City Zip/Postal | Suchen<br>ierung v Einfügen v<br>tieren v Stochen v<br>agen v Eformat v<br>zeilen<br>K L<br>I Code State Country | E Te                                |  |

- Wejdź na stronę www.mytruckservices.knorrbremse.com i zaloguj się na swoje konto.
- Po zalogowaniu przejdź do "MOJE KONTO" w prawym górnym rogu strony
- Lewy panel zawiera opcje nawigacji umożliwiające wprowadzenie zmian w "Mój profil"
- Funkcja "Eksportuj moje dane" utworzy do plik Excel do pobrania plik zawierający wszystkie informacje o koncie.
- Zawiera dane kontaktowe użytkownika, adres, adres e-mail, informacje o dostępach, status, ostatnie logowanie i ostatnie złożone zamówienie.

🖻 Teilen 🛛 🖵 Kommenta

4

Ideer

P

Email Preferred E test123 English

Sortieren und Suchen und Ideen

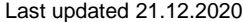